## **Vocational Rehab Closure Report**

## QuickStart Guide

Vieter Compension Commission REV 3/2024 REV 10/2024

The VR-2 - Voc Rehab Closure Report has been fully integrated into CompHub. Simply search and select the Claim to open and complete the Closure Report.

You can find this process by clicking Start New Action > Voc Rehab > Voc Rehab Closure Report.

| Closure Report Claim Ord                                                                                                    | ders                                                                                                    |                                                                                                    |                                                              |                                                              |                                                                    |                    |  |  |
|----------------------------------------------------------------------------------------------------|----------------------------------------------------------------------------------------------------|----------------------------------------------------------------------------------------------------|--------------------------------------------------------------|--------------------------------------------------------------|--------------------------------------------------------------------|--------------------|--|--|
| 📀 Claim Details                                                                                                    |                                                                                                    |                                                                                                    |                                                              |                                                              |                                                                    |                    |  |  |
| Claimant's Name: Marina F                                                                                                    | Perez                                                                                                    |                                                                                                    | WCC Claim#:                                                  | W201585                                                      |                                                                    |                    |  |  |
| Practitioner Details                                                                                                    |                                                                                                    |                                                                                                    |                                                              |                                                              |                                                                    |                    |  |  |
| VOC Rehab Practitioner:                                                                                                    |                                                                                                    |                                                                                                    | WCC Registration #:                                          |                                                              |                                                                    |                    |  |  |
| Date of termination of services:                                                                                                    | MM/dd/yyyy                                                                                                    |                                                                                                    | Date of Report:                                              | MM/dd/yyyy h:mm tt                                           |                                                                    |                    |  |  |
| Have all parties been notified of termination (                                                                                                    | of services within 5 working day                                                                                     | ;?                                                                                                    | 🔿 Yes 🔵 No                                                   |                                                              |                                                                    |                    |  |  |
| If "No," please explain why:                                                                                                    |                                                                                                    |                                                                                                    |                                                              |                                                              |                                                                    |                    |  |  |
|                                                                                                    |                                                                                                    | <b>1</b> Click<br>find<br>Tern                                                                                   | the Magnifying<br>the practitioner.<br>nination Date, Da     | Glass Icon to ope<br>Use the other tex<br>ate of the Report, | n up the search forn<br>(tboxes to enter the<br>and an explanation | n and<br>if the    |  |  |
| Rehabilitation services provided: Sele                                                                                                    | ect service code(s)                                                                                                  | part                                                                                                    | ies were not noti                                            | fied within 5 wor                                            | king days.                                                         |                    |  |  |
| 01. Vocational rehabilitation courseling                                                                                                    | ng/coordination                                                                                                    |                                                                                                    | Search Criteria                                              |                                                              | 53 ×                                                               | 1                  |  |  |
| 02. Vocational evaluation                                                                                                    | ag.sooramation                                                                                                    |                                                                                                    |                                                              |                                                              |                                                                    |                    |  |  |
| 03. Vocational accessment                                                                                                    |                                                                                                    |                                                                                                    | First Name:                                                  | Devin                                                        |                                                                    |                    |  |  |
| 04. Medical case management/Coordi                                                                                                    | instion                                                                                                    |                                                                                                    | Last Name:                                                   | Maxwell                                                      |                                                                    |                    |  |  |
|                                                                                                    | mation                                                                                                    |                                                                                                    | <ul> <li>Please select an ite</li> <li>First Name</li> </ul> | em<br>Last Name                                              | Phone Number                                                       |                    |  |  |
| Programs provided: Select service co                                                                                                    | ode(s)                                                                                                    |                                                                                                    | Devin                                                        | Maxwell                                                      | 410-864-5103                                                       |                    |  |  |
| 11. Direct job placement                                                                                                    |                                                                                                    |                                                                                                    |                                                              |                                                              |                                                                    |                    |  |  |
| 2. On-The-Job Training program                                                                                                    |                                                                                                    | 2 //22                                                                                                    | the Chevelik arrest                                          | ta aalaat Dahashilii                                         | entiona IC ana incred and                                          |                    |  |  |
| 13. Self employment                                                                                                    | -                                                                                                    | 2 Use                                                                                                    | Use the Checkboxes to select Rehabilitation 'Services' and   |                                                              |                                                                    |                    |  |  |
| 14. Job-club                                                                                                    |                                                                                                    | Prog                                                                                                    | grams'.                                                      |                                                              |                                                                    |                    |  |  |
| 15. FCE                                                                                                    |                                                                                                    |                                                                                                    |                                                              |                                                              |                                                                    | 1                  |  |  |
| 16. Work hardening                                                                                                    |                                                                                                    | 3 Use t                                                                                                    | he dropdown to                                               | select the approp                                            | oriate Reason for                                                  |                    |  |  |
| 17. Pain management programs                                                                                                    |                                                                                                    | termi                                                                                                    | ination by selecti                                           | ing the code. Use                                            | the textboxes to                                                   |                    |  |  |
| 18. Job modification                                                                                                    |                                                                                                    | enter                                                                                                    | the AWW values                                               |                                                              |                                                                    |                    |  |  |
| 19. Other                                                                                                    |                                                                                                    |                                                                                                    |                                                              |                                                              |                                                                    |                    |  |  |
|                                                                                                    |                                                                                                    |                                                                                                    |                                                              |                                                              |                                                                    |                    |  |  |
| Reason for termination. Select appro                                                                                                    | phate code                                                                                                    |                                                                                                    |                                                              | \                                                            |                                                                    |                    |  |  |
| Reason of Termination:                                                                                                    | Please select                                                                                                    |                                                                                                    |                                                              | If returned to work, compl                                   | ete the following                                                  |                    |  |  |
|                                                                                                    | 21 - Returned to work with the                                                                                       | ame employer, same job                                                                                           |                                                              | Pre-injury AWW:                                              | 100                                                                |                    |  |  |
|                                                                                                    | 22 - Returned to work with the                                                                                       | ame employer different job                                                                                       |                                                              | Current AWW:                                                 | 1000                                                               |                    |  |  |
|                                                                                                    | 23 - Returned to work with a ne                                                                                      | w employer, same occupation                                                                                      |                                                              | L                                                            |                                                                    | ]                  |  |  |
| Comments                                                                                                    | 24 - Returned to work with a ne                                                                                      | w employer, different occupation                                                                                 |                                                              |                                                              |                                                                    |                    |  |  |
| Comments / Explanations                                                                                                    | 25 - Self employment                                                                                                 |                                                                                                    |                                                              |                                                              |                                                                    |                    |  |  |
|                                                                                                    | 26 - Return to work is not feasil                                                                                    | le (Explain)                                                                                                    |                                                              |                                                              |                                                                    |                    |  |  |
| 27 - Claimant declined rehabilitation services                                                                                                    |                                                                                                    |                                                                                                    |                                                              |                                                              |                                                                    |                    |  |  |
| 28 - Claimant was not actively participating in the rehabil<br>29 - Claimant moved out of state                                                                                           |                                                                                                    |                                                                                                    | n                                                            |                                                              |                                                                    | 1                  |  |  |
| Certifications and Signature                                                                                                    |                                                                                                    |                                                                                                    |                                                              |                                                              |                                                                    |                    |  |  |
| I HEREBY CERTIFY that on Janu     By checking this box, I affirm this i     Electronic Transactions Act, Title 2     Dean Maxwell     Insuker     01/301024     Telephone:     4105551234 | uary 30, 2024, that service of the fo<br>is the electronic signature of the si<br>21 of the Commercial Law Article o | egoing was made in accordance with<br>bmitter for all purposes under the Mary<br>the Annotated Code of Maryland. | COMAR 14.09.01.03.<br>/land Workers' Compensation Law, T     | Title 9 of the Labor & Employment Artic                      | cle of the Annotated Code of Maryland and th                       | e Maryland Uniform |  |  |
|                                                                                                    |                                                                                                    |                                                                                                    |                                                              |                                                              |                                                                    |                    |  |  |
| 4 Don't forget to si<br>phone number in                                                                                                    | gn and certify b<br>n the space prov                                                                                 | y checking the app<br>ided if not alread                                                                         | propriate checkb<br>ly filled in.                            | ooxes. Enter your                                            |                                                                    |                    |  |  |

5

| MARYLAND WORKERS COMPENSATION COMMISSION                                              |  |
|---------------------------------------------------------------------------------------|--|
| MARYLAND WORKERS' COMPENSATION COMMISSION<br>VOCATIONAL REHABILITATION CLOSURE REPORT |  |
| VOCATIONAL REMAINITATION CLOSURE REPORT                                               |  |
| VOCATIONAL REHABILITATION CLOSURE REPORT                                              |  |
|                                                                                       |  |
|                                                                                       |  |
| Claimant's Name: Marina Perez WCC Claim#: W201585                                     |  |
| Date of termination of services: 01/10/2024 Date of Report: 12/11/2023 07:22          |  |
| Have all parties been notified of termination of services within 5 working days? Yes  |  |
| ii iio, piease explain why:                                                           |  |
| Rehabilitation services provided: Enter service code(s)                               |  |
| <ul> <li>vocational renabilitation counseling/coordination</li> </ul>                 |  |

Once submitted, the Vocational Rehabilitation Closure Report is automatically generated for you to view, print, and/or download. The Closure Report Details tab displays your original submission. The Claim Documents tab displays the Claim File.